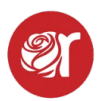

## Reconciling Sales Batches in Rose with Net Sales in Square

Learn how to reconcile sales batch totals in Rose vs net sales in Square.

1. Login to your Square Dashboard and click Home.

| ≡      | Home                 |                                   |                            | o              |                                   | ۹     | ත <mark>්</mark> අ | 8 | Perki  | ins Investr |
|--------|----------------------|-----------------------------------|----------------------------|----------------|-----------------------------------|-------|--------------------|---|--------|-------------|
| qui    | ck access Edit       | Location Clothing Store           | Date Jun 27                |                |                                   |       |                    |   |        |             |
| Æ      | Customer directory   | Welcome back.<br>You have an upco | ming transfer of \$129.    | 53.            |                                   |       |                    |   |        |             |
| a<br>I | Reports<br>Balance   | Transfer \$138.17 now             | Start a marketing campaign | Take a payment | Send an invoice                   | ~     |                    |   |        |             |
| 5      | Invoices             |                                   |                            |                |                                   |       |                    |   |        |             |
| ۵      | Online               | Key Metrics<br>vs. Prior Thursday |                            |                |                                   |       |                    |   |        |             |
| *      | Team                 | Net Sales<br>\$2,171.75           |                            | ▲ 31.55%       | Average Net Sal<br><b>\$41.76</b> | D     |                    |   |        | ▲ 31.5      |
| Ĩ      | Inventory Management | Transactions 52                   |                            | ▲ 0.00%        | Total Inventory V<br>\$0.00       | falue |                    |   |        |             |
| 0      | Account & Settings   |                                   |                            |                |                                   |       |                    |   |        |             |
| 畲      | Loans                | Customers                         |                            |                | Payment Ty                        | pes   |                    |   |        |             |
| ₽      | Transactions         | Total customers                   |                            | 42             | by Gross sales                    |       |                    |   |        |             |
| 0.     | Contracts            | Returning customers               |                            | 34             |                                   |       |                    |   |        |             |
| 8      | Appointments         | Avg. visits per customer          |                            | 1.02           |                                   | 81%   |                    |   |        | 18%         |
| E      | orders               | Avg. spent per visit              |                            | \$50.36        | Card                              |       |                    |   | \$1,86 | 2.87        |

2. Then select the date from the **Date Picker**.

| Reports                 |           |           |         |     |         |           |         |         |         |           |       | ⊡                |       |                   |   |   |            |        | ۹ | Q | <b>¢</b> | Ē | 1 | Perkins | Investr |
|-------------------------|-----------|-----------|---------|-----|---------|-----------|---------|---------|---------|-----------|-------|------------------|-------|-------------------|---|---|------------|--------|---|---|----------|---|---|---------|---------|
| Reports 🗸               | <         | 06/27/    | 2024 ^  | · > |         | All Day ~ |         | 3 locat | tions 🗸 | Summa     | iry ~ | Display By 🗸     | F     | ilter By 🗸        |   |   |            |        |   |   |          |   |   |         | 0       |
| Appointments reports 🗸  |           |           |         |     |         |           |         |         |         | Today     |       |                  |       |                   |   |   |            |        |   |   |          |   |   |         |         |
| Inventory reports 🗸     | Ju        | <<br>S    | м       | Т   | une 20  | т         | F       | s       | Y       | roday     |       |                  |       |                   |   |   |            |        |   |   |          |   |   |         |         |
| Square Online reports 🗸 |           | 2.6       |         |     |         |           |         | 1       |         |           |       |                  |       |                   |   |   |            |        |   |   |          |   |   |         |         |
| Disputes                | TIME      | 2         | 3       | 4   | 5       | 6         | 7       | 8       | т       | This week | hurse | day the previous | year. |                   |   |   |            |        |   |   |          |   |   | JUN     | 27, 202 |
| Cash drawers            | See n     | 9         | 10      | 11  | 12      | 13        | 14      | 15      | L       | ast week. |       |                  |       |                   |   |   |            |        |   |   |          |   |   |         |         |
| Activity log            | \$1,50    | 16        | 17      | 18  | 19      | 20        | 21      | 22      | TÌ      | his month |       |                  |       | ~                 |   |   |            |        |   |   |          |   |   |         |         |
| Settings 🗸              | \$50      | 23<br>30  | 24      | 25  | 26<br>3 | 4         | 28<br>5 | 29<br>6 | La      | ast month |       | ~                | ~     | $\langle \rangle$ | > |   | $\bigcirc$ | $\sim$ | 8 | ~ |          |   |   |         |         |
|                         | \$4<br>12 | START     |         |     |         | END       |         |         | 1       | This year | 8     | 10               |       | 12 pr             | m | 2 |            | 4      |   | 6 |          |   | 8 | •       | 10      |
|                         | Sale      | 0         | 6/27/20 | 124 |         | 06/       | 27/202  | 4       | L       | Last year |       |                  |       |                   |   |   |            |        |   |   |          |   |   |         |         |
|                         | Gro       | ss Sales  |         |     |         |           |         |         |         |           |       |                  |       |                   |   |   |            |        |   |   |          |   |   |         | \$3,7€  |
|                         |           | Items     |         |     |         |           |         |         |         |           |       |                  |       |                   |   |   |            |        |   |   |          |   |   |         | \$3,76  |
|                         |           | Service   | Charge: | 5   |         |           |         |         |         |           |       |                  |       |                   |   |   |            |        |   |   |          |   |   |         | 4       |
|                         | Retu      | urns      |         |     |         |           |         |         |         |           |       |                  |       |                   |   |   |            |        |   |   |          |   |   |         | 1       |
|                         | Disc      | ounts & C | Comps   |     |         |           |         |         |         |           |       |                  |       |                   |   |   |            |        |   |   |          |   |   |         | (\$38   |
|                         | Net       | Sales     |         |     |         |           |         |         |         |           |       |                  |       |                   |   |   |            |        |   |   |          |   |   |         | \$3,38  |

3. Scroll down to where you see **Net Sales**. That is the sales amount that you want to match in Rose.

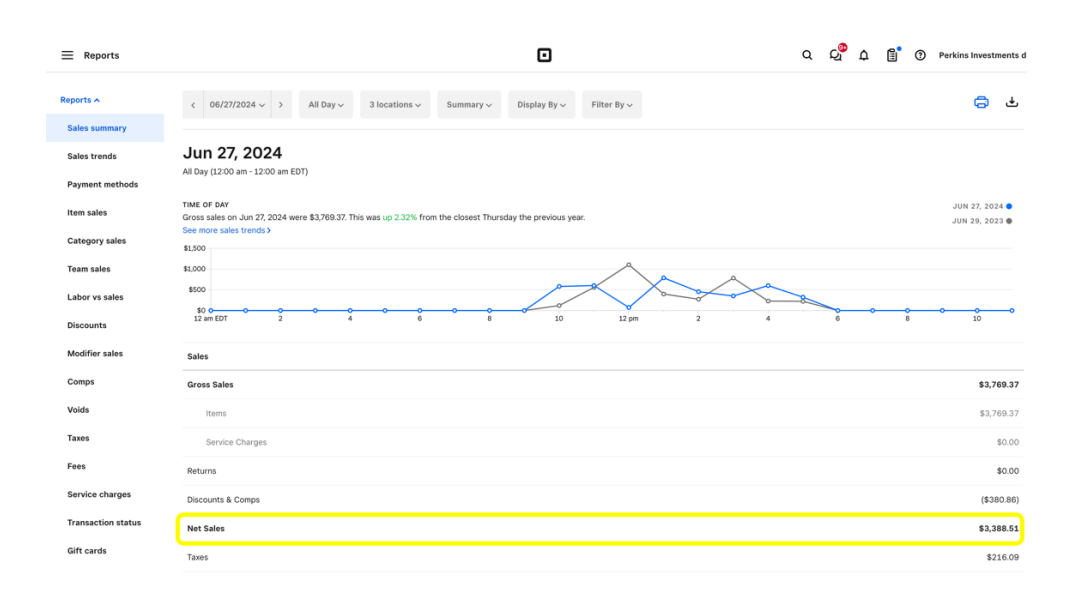

| =                |                                         | SEARCH ALT                          | TER COMPLETE  | BATCH POST SINGLE   |       | E-READ SALES B   | BATCH BATCH   | DELETE        |    |                    |                      |       |      |      |                  | SALES |            |          |  |  |  |
|------------------|-----------------------------------------|-------------------------------------|---------------|---------------------|-------|------------------|---------------|---------------|----|--------------------|----------------------|-------|------|------|------------------|-------|------------|----------|--|--|--|
| LOCATION V       |                                         |                                     |               | CATEGORY V          |       |                  |               |               |    |                    | CATEGORY.DESCRIPTION |       |      |      |                  |       |            |          |  |  |  |
| QUANTITY         | UANTITY SOLD.PRICE                      |                                     |               | PAYOUT              | PRICE |                  | FEES          |               |    | CARD               | FEE                  |       |      |      | RECOVER CARD.FEE |       |            |          |  |  |  |
| CONSIGNOR % COST |                                         |                                     | NOTES         | NOTES               |       |                  |               |               |    |                    |                      |       |      |      |                  |       |            |          |  |  |  |
| SAVE CHANGES     | SAVE CHANGES POST ITEM DELETE ITEM SALE |                                     |               |                     |       |                  |               |               |    |                    |                      |       |      |      |                  |       |            |          |  |  |  |
| CLEAR SEAR       | сн                                      |                                     | SEARCH        |                     |       |                  |               |               |    |                    |                      |       |      |      |                  | C RE  | ECOVER ALL | CARD.FEE |  |  |  |
| 00               | 19:42:29                                | UZqm3u5VknHlE<br>95850              | 1Ph3YTkYa9eV- | Glassware 19274     | 19274 | JUDE KAREN       | Glassware     | Glassware     | 02 | FURNITURE          | 1                    | 3.80  | 0.00 | 0.00 | CASH             |       | 40.00      | SOLD     |  |  |  |
| 60               | 19:42:29                                | UZqm3u5VknHlE<br>66217              | 1Ph3YTkYa9eV- | Cookware 12111      | 12111 | SWINEY<br>BONNIE | Cookware      | Cookware      | 02 | FURNITURE          | 1                    | 3.80  | 0.00 | 0.00 | CASH             |       | 40.00      | SOLD     |  |  |  |
| 00               | 19:45:49                                | E7ZNWw6ZPJtQ<br>98462               | I7YPjFA6EneV- | Bedding 4           |       |                  | Bedding       | Bedding       | 02 | FURNITURE<br>STORE |                      | 14.98 | 0.00 | 0.34 | CARD             |       | 0.00       | SOLD     |  |  |  |
| 60               | 19:45:49                                | E7ZNWwbZPJtQ<br>83714               | 17YPjFA6EneV- | Miscellaneous 28218 | 28218 | ROBERTS<br>JOANI | Miscellaneous | Miscellaneous | 02 | FURNITURE          | 1                    | 40.00 | 0.00 | 0.91 | CARD             |       | 40.00      | SOLD     |  |  |  |
| 60               | 19:46:58                                | AN1cfosGy8y7hE<br>76141             | 7k46sp43eeV-  | Miscellaneous 9252  | 9252  | RIFFE TONYA      | Miscellaneous | Miscellaneous | 02 | FURNITURE          | 1                    | 7.98  | 0.00 | 0.00 | CASH             |       | 40.00      | SOLD     |  |  |  |
| 60               | 19:55:53                                | 2/WwK7gnAPfsh<br>96709              | oklqVpA9ypeV- | Miscellaneous 25423 | 25423 | WHITE NANCY      | Miscellaneous | Miscellaneous | 02 | FURNITURE          | 2                    | 3.17  | 0.00 | 0.07 | CARD             |       | 40.00      | SOLD     |  |  |  |
|                  | 19:55:53                                | 2/WwK7gnAPfshoklqVpA9ypeV-<br>40933 |               | Dishes 8142         | 8142  | FAULKNER         | Dishes        | Dishes        | 02 | FURNITURE          | 1                    | 1.53  | 0.00 | 0.03 | CARD             |       | 40.00      | SOLD     |  |  |  |

4. If they don't match, click **"Alter"** for the selected sales batch to look for any red faulted sales.

| =               | (           | SEARCH ALTER COMPLET                | E BATCH POST SINGLE            | ENTRY            | RE-READ SALES E             | MATCH BATCH   | DELETE                   |                       |                   |   |       |      |      | , UII |   |            |           |  |  |  |
|-----------------|-------------|-------------------------------------|--------------------------------|------------------|-----------------------------|---------------|--------------------------|-----------------------|-------------------|---|-------|------|------|-------|---|------------|-----------|--|--|--|
| EDIT SALES B    | ATCH - 2024 | 10627 - 06-27-2024                  |                                | ACCOUNT          | r                           |               |                          | CONSIGNOE             |                   |   |       |      |      |       |   |            |           |  |  |  |
| SEARCH CON      | TRACT/SKI   | E7ZNWvvbZP                          | JtQI7YPiFA6EneV-984            | 4                |                             |               |                          | LOST, TAC             | s                 |   |       |      |      |       |   |            |           |  |  |  |
| LOCATION V      |             |                                     |                                | CATEGOR          | w 🔻                         |               |                          | CATEGORY, DESCRIPTION |                   |   |       |      |      |       |   |            |           |  |  |  |
| FURNITURE STORE |             |                                     | BED3                           |                  |                             |               | BEDDING3                 |                       |                   |   |       |      |      |       |   |            |           |  |  |  |
| QUANTITY        |             | SOLD PRICE                          |                                | ACC-             | ACCESSORIES                 |               |                          | CARD.FEE              |                   |   |       |      |      |       |   |            |           |  |  |  |
| 1               |             | 14.98                               |                                | AILS -           | Bed Rails                   |               | 0.34 RECOVER CARD FEE    |                       |                   |   |       |      |      |       |   |            |           |  |  |  |
| CONSIGNOR %     |             | COST                                |                                | AL - A           | DITIONAL STO                | IRE           |                          |                       |                   |   |       |      |      |       |   |            |           |  |  |  |
| 40              | 40 0.00     |                                     |                                |                  | BAR STOOL                   |               |                          |                       |                   |   |       |      |      |       |   |            |           |  |  |  |
| SAVE CHANG      | ES POST I   | TEM DELETE ITEM SALE                |                                | BAS - E          | BASKET<br>BATH SET          |               |                          |                       |                   |   |       |      |      |       |   |            |           |  |  |  |
|                 |             |                                     |                                | BB - BO          | DYS BOTTOMS                 |               |                          |                       |                   |   |       |      |      |       |   |            |           |  |  |  |
| CLEAR SE        | EARCH       | SEARCH                              |                                | BBS - E          | BOYS BOTTOM                 | S SHORTS      |                          |                       |                   |   |       |      |      |       | R | ECOVER ALL | CARD.FEES |  |  |  |
|                 | _           |                                     | 1                              | BCJ - E          | BOYS COAT                   |               |                          |                       |                   | 1 |       |      |      | _     |   |            |           |  |  |  |
|                 | 19:32:20    | 279151334                           | CASTOR OIL FRAICHE             | BED - E<br>27915 | RICE                        | WAM           | MAKEUPBEAUTY<br>PRODUCTS | 01                    | STORE             | 1 | 4.99  | 0.80 | 0.00 | CASH  |   | 40.00      | SOLD      |  |  |  |
|                 | 19:35:12    | 137393348                           | RIPPED STYLE<br>AMERICAN EAGLE | 13739            | GUSSLER                     | WBS           | WOMENS SHORTS            | 01                    | CLOTHING<br>STORE | 1 | 10.99 | 1.00 | 0.25 | CARD  |   | 40.00      | SOLD      |  |  |  |
|                 | 19:35:12    | 294782170                           | 515 SHORT LEVIS                | 29478            | MOORE                       | WBS           | WOMENS SHORTS            | 01                    | CLOTHING<br>STORE | 1 | 14.99 | 1.00 | 0.34 | CARD  |   | 40.00      | SOLD      |  |  |  |
|                 | 19:42:29    | UZqm3u5VknHIE1Ph3YTkYa9eV-<br>36601 | Glassware 24686                | 24686            | MCDONALD<br>DAVID Glassware |               | Glassware                | 02                    | FURNITURE         | 1 | 1.50  | 0.00 | 0.00 | CASH  |   | 40.00      | SOLD      |  |  |  |
|                 |             | UZqm3u5VknHlE1Ph3YTkYa9eV-<br>96821 |                                |                  |                             | Miscellaneous | Miscellaneous            |                       | FURNITURE         |   |       |      |      |       |   |            | SOLD      |  |  |  |
|                 | 19:42:29    | UZqm3u5VknHIE1Ph3YTkYa9eV-<br>21121 | Glassware 19120                | 19120            | SKAGGS<br>MICHELLE          | Glassware     | Glassware                | 02                    | FURNITURE         | 1 | 6.06  | 0.00 | 0.00 | CASH  |   | 40.00      | SOLD      |  |  |  |
|                 | 19:42:29    | UZqm3u5VknHIE1Ph3YTkYa9eV-          | Miscellaneous 29154            | 29154            | HUDDLESTON                  | Miscellaneous | Miscellaneous            | 02                    | FURNITURE         | 1 | 1.50  | 0.00 | 0.00 | CASH  |   | 40.00      | SOLD      |  |  |  |

- 5. Add the Consignor Account number, or known SKU, and category code and category name.6. Click the "Save Changes"
- 7. Now select "Complete Batch Post" to complete.